## 梧州市SIEMENS西门子(授权)中国一级代理商

| 产品名称 | 梧州市SIEMENS西门子(授权)中国一级代理商                          |
|------|---------------------------------------------------|
| 公司名称 | 广东湘恒智能科技有限公司                                      |
| 价格   | .00/件                                             |
| 规格参数 | 西门子一级代理商:触摸屏<br>变频器:伺服电机<br>西门子PLC:直流调速器          |
| 公司地址 | 惠州大亚湾澳头石化大道中480号太东天地花园2<br>栋二单元9层01号房(仅限办公)(注册地址) |
| 联系电话 | 18126392341 15267534595                           |

## 产品详情

## 网线下载程序到\$7300 PLC中的步骤

网线下载程序到S7300PLC的方法

以太网方式不需要特殊的下载设备,只要电脑上面有网卡就可以。如果使用带有PN接口的CPU或有CP34 3-1或 CP443-1以太网模块,则可以使用此方式。

首先,给以太网口分配一个IP地址,出厂时以太网口的IP是0.0.0.0。

分配IP的步骤:

1、在控制面板的SET PG/PC Interface 中选择 TCP/IP。

2、在STEP7 SIMATIC MANAGER界面下,找到plc菜单,打开其中的"Edit Ethernet node"子菜单。

3、在对话框中,点击Browse按钮,可以浏览到PLC或CP模块的MAC地址,点击OK确认后,该MAC自动 填入。

IP

4、在接下来的编辑框里填入要分配的IP地址和子网掩码,再点击"Assign

Configuration",IP地址成功分配。

5、将电脑本地连接的IP设置成跟PLC的IP在同一个网段下,即可用以太网方式下载程序。